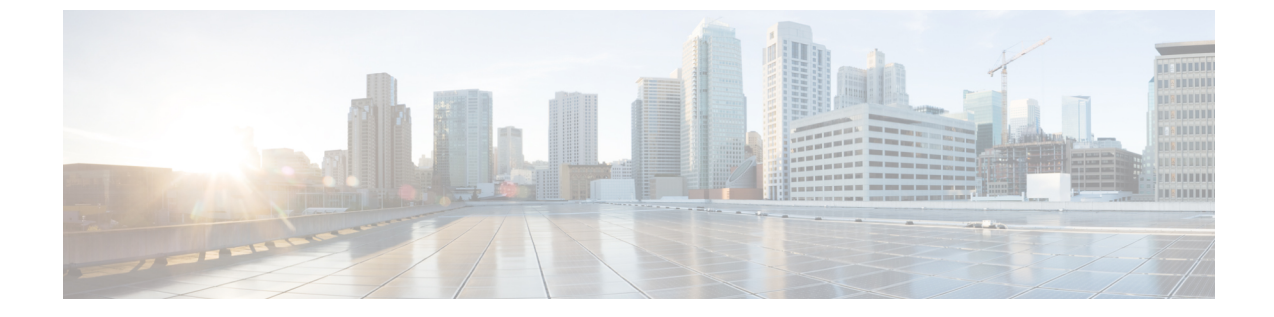

# システムとエンタープライズ パラメータを 設定

- 初期システムおよびエンタープライズ パラメータの概要, 1 ページ
- ・ システムとエンタープライズの初期設定タスクフロー, 2ページ

## 初期システムおよびエンタープライズパラメータの概要

初めて Cisco Unified Communications Manager ノードを設定する場合は、次のシステム全体のパラ メータを考慮します。必要に応じて、導入におけるシステム全体のパラメータを変更できますが、 ほとんどの場合、推奨されるデフォルト設定で動作します。

- ・IP フォンのフォールバック接続モニタ期間を設定します。
- すべてのユーザに対して社内ディレクトリの検索を許可します。
- ・クラスタの完全修飾電話番号(FQDN)と組織のトップレベルドメインを設定します。
- ・ビデオ対応の Cisco Jabber 開始条件を設定します。
- (オプション) クラスタが MLPP を使用している場合は、Multilevel Precedence and Preemption (MLPP) を有効にします。
- ・(オプション)ネットワークが IPv6 を使用している場合は、IPv6 を有効にします。
- (オプション) リモート syslog サーバ名前を入力します。
- (オプション)導入をトラブルシューティングするためのコール トレース ログを設定します。
- ・ (オプション) 依存関係レコードを有効にします。

## システムとエンタープライズの初期設定タスク フロー

#### はじめる前に

Cisco Unified Communications Manager ノードとポートの設定をセットアップします。

#### 手順

|                   | コマンドまたはアクション                                   | 目的                                                                                                    |
|-------------------|------------------------------------------------|----------------------------------------------------------------------------------------------------|
| ステップ1             | 初期システム パラメータとエ<br>ンタープライズ パラメータの<br>設定, (2ページ) | Cisco Unified Communications Manager ノードの初期<br>セットアップに必要なシステム全体のパラメータを<br>設定します。推奨されるシステム設定のリストにつ<br>いては、システムおよびエンタープライズの初期設<br>定, (5ページ)を参照してください。 |
| <br>ステップ <b>2</b> | iOS Cisco Jabber の SSO ログイ<br>ンの動作設定, (10 ページ) | 制御されたモバイル デバイス管理(MDM)の環境<br>で IdP による証明書ベースの認証を Cisco Jabber で<br>実行するために必要なエンタープライズパラメータ<br>を設定します。                                                |
| ステップ3             | RTMT への SSO の設定, (11<br>ページ)                   | Cisco Unified Communications Manager を介してエン<br>タープライズ パラメータを設定し、Real-Time<br>Monitoring Tool (RTMT) の SAML SSO を有効にし<br>ます。                         |

#### 次の作業

Cisco Unified Communications Manager クラスタで設定されているすべてのデバイスに適用する共 通設定を確立する目的で、デバイスプールに対してコア設定を設定するためには、デバイスプー ルのタスク フローのコア設定を参照します。

### 初期システム パラメータとエンタープライズ パラメータの設定

Cisco Unified Communications Manager Administration を使用して、特定の導入環境でシステムおよびエンタープライズパラメータを設定できます。システムの初期セットアップに重要であるパラメータを記載していますが、推奨するデフォルト設定は、ほとんどの導入環境で問題なく動作します。

コールトレースログの有効化など、トラブルシューティングに役立つパラメータは、ネットワー クのパフォーマンスに影響があるため、問題が解決した後は無効にする必要があります。

ほとんどのパラメータは、変更を有効にするためにすべてのデバイスをリセットする必要があり ます。すべての設定手順を完了してから、すべてのデバイスをリセットしてください。すべての デバイスをリセットするのは、稼働率の低い時間帯に実行することを推奨します。 <u>(注</u>)

リリース 10.0(1) から、Cisco Unified Communications Manager および IM and Presence サービス に同じエンタープライズ パラメータを使用します。IM and Presence サービスのエンタープラ イズ パラメータの値を変更する場合、変更した値は Cisco Unified Communications Manager に 自動で反映されます。

#### 手順

- **ステップ1** Cisco Unified CM の管理で、[システム(System)]>[エンタープライズパラメータ(Enterprise Parameters)] を選択します。
- ステップ2 クラスタの IP フォンが、TCP 接続が使用可能になったときに、プライマリ ノードに戻るまでの時間を、[エンタープライズ パラメータの設定(Enterprise Parameters Configuration)] セクションの[接続モニタ間隔(Connection Monitor Duration)] フィールドに秒数を入力してから、[保存(Save)]をクリックします。デフォルト値は 120 秒です。
  - ヒント すべてのデバイスをリセットしないで、クラスタ内の影響を受けるデバイスに変更を適用するには、[設定の適用(Apply Config)]をクリックしてからし、[OK(OK)]をクリックします。
- ステップ3 [ユーザデータ サービス パラメータ(User Data Service Parameters)] セクションの [ユーザ検索を すべて有効にする(Enable All User Search)] セクションで、[True(True)]を選択して、姓、名、 または電話番号が指定されていないときに、すべてのユーザを組織内名簿で検索することを許可 します。
- **ステップ4** [クラスタ全体のドメイン設定(Clusterwide Domain Configuration)] セクションで、クラスタ全体のドメインをセットアップします。
  - a) [組織の最上位ドメイン (Organization Top Level Domain)]フィールドで組織の最上位ドメイン を入力します。255 文字まで指定できます。
  - b) [クラスタの完全修飾ドメイン名 (Cluster Fully Qualified Domain Name)]フィールドに、クラ スタの完全修飾ドメイン名 (FQDN) を入力します。255 文字まで指定できます。 複数の FQDN はスペースで区切る必要があります。アスタリスク(\*)を使用して、FQDN 内 でワイルドカードを指定することができます。たとえば、cluster-1.cisco.com\*.cisco.comです。
- **ステップ5** [Cisco Jabber (Cisco Jabber)] セクションで、[ビデオありコールを開始しない (Never Start Call with Video)] フィールドから [False (False)]を選択します。
- **ステップ6** (任意) [MLPP および機密アクセス レベル パラメータ (MLPP and Confidential Access Level Parameters)] セクションで、Multilevel Precedence and Preemption (MLPP) ドメインを入力し、デバイスで MLPP の使用を有効にします。
  - a) [MLPP ドメイン ID (MLPP Domain Identifier)] フィールドに MLPP サービスのドメインを入力 します。このパラメータには 16 進値(0x で始まる値)を指定します。

- b) [MLPP 通知ステータス (MLPP Indication Status)]フィールドで、[MLPP 通知をオンにする (MLPP indication turned on)]を選択します。
- **ステップ7** (任意) [IPv6 (IPv6)] セクションで、[IPv6 を有効にする (Enable IPv6)] フィールドに [True (True)] を設定します。
- ステップ8 (任意) [Cisco Syslog エージェント (Cisco Syslog Agent)] セクションでは、[リモート syslog サーバ名1 (Remote Syslog Server Name 1)]に、リモート syslog サーバの名前または IP アドレス を入力します。サーバ名が指定されていない場合、Cisco Unified Serviceability は syslog メッセージ を送信しません。
- ステップ9 (任意) [セッション トレース用コール トレース ログの設定 (Call Trace Log Configuration for Session Trace)] セクションで、セッション トレースの SIP コール情報を収集するコール トレース ログをセットアップします。

Real-Time Monitoring Tool (RTMT)のセッショントレース機能は、トラブルシューティングに利用できるコールのフロー図を生成するためにこの情報を使用します。

- a) [コール トレース ログを有効にする (Enable Call Trace Log)] フィールドに [True (True)] を 設定します。
- b) Cisco Unified Communications Manager が生成できる SIP コール トレース ログ ファイルの最大数を[コール トレース ログ ファイルの最大数(Max Number of Call Trace Log Files)] フィールドに入力します。
  デフォルト値は 2000 です。有効な範囲は 5 ~ 4000 です。
- c) [コールトレースログ (Call Trace Log)] フィールドに SIP コール トレース ログ ファイルの最 大サイズ (MB) を入力します。 デフォルト値は2です。有効な範囲は1~10です。
- (注) SIP コールトラフィックが多い時間帯では、パフォーマンスが低下することがあります。システムパフォーマンスへの影響を低減するために、Cisco CallManager サービスパラメータの [セッショントレースのコール関連 REFER/NOTIFY/SUBSCRIBE SIP メッセージのログ (Log Call-Related REFER/NOTIFY/SUBSCRIBE SIP Messages for Session Trace)]にFalseを設定します。これにより、SIP コールトレースからREFER/NOTIFY/SUBSCRIBE メッセージを除外します。
- **ステップ10** [CCMAdmin パラメータ(CCMAdmin Parameters)] セクションの [依存関係レコードを有効化 (Enable Dependency Records)] フィールドで [True (True)] を選択します。
- ステップ11 [保存 (Save)]をクリックします。
- ステップ12 [リセット(Reset)]をクリックし、[OK]をクリックしてすべてのデバイスをリセットします。
  すべてのデバイスをリセットするのは、稼働率の低い時間帯に実行することを推奨します。
  ヒント すべてのデバイスをリセットするために、システム内の全デバイスプールをリセット できます。

関連トピック

システムおよびエンタープライズの初期設定, (5ページ)

I

### システムおよびエンタープライズの初期設定

#### 表 1: Cisco Unified Communications Managerの初期設定のシステムおよびエンタープライズ パラメータ

| カテゴリ<br>(Category) | パラメータ名                                                 | 説明                                                                                                    |
|--------------------|--------------------------------------------------------|----------------------------------------------------------------------------------------------------|
| エンタープライズ<br>パラメータ  | 接続モニタ間隔<br>(Connection<br>Monitor<br>Duration)         | クラスタ内のIPフォンがセカンダリノードに登録された場<br>合に、このパラメータを使用して、プライマリノードが使<br>用可能になった後、それがフォールバックして再登録され<br>る前に、IPフォンが待機する時間を設定します。このパラ<br>メータは、特定のセキュア Survivable Remote Site Telephony<br>(SRST) ルータに対応するすべてのセキュアなデバイスに<br>影響します。<br>詳細については、『Cisco Unified Communications Manager セ<br>キュリティガイド』(http://www.cisco.com/c/en/us/support/<br>unified-communications/<br>unified-communications-manager-callmanager/<br>products-maintenance-guides-list.html)を参照してください。<br>デフォルトは 120 秒です。<br>変更内容を反映するには、すべてのサービスを再起動して<br>ください。 |
| CCMAdmin パラ<br>メータ | [依存性レコー<br>ドを有効化<br>(Enable<br>Dependency<br>Records)] | このパラメータは、トラブルシューティングに必要な依存<br>関係レコードを表示するために使用されます。依存関係レ<br>コードを表示すると、初期システム設定時に役立つ場合が<br>あります。<br>依存関係レコードを表示すると、CPU使用率が急増し、コー<br>ル処理に影響する可能性があります。考えられるパフォー<br>マンス問題を回避するために、システム設定の完了後は、<br>このパラメータを無効にします。負荷の低い時間帯または<br>メンテナンス ウィンドウの間のみに依存関係レコードを表<br>示することを推奨します。<br>有効にするには、Cisco Unified Communications Manager の管<br>理を使用して大半の設定ウィンドウからアクセスできる[関<br>連リンク (Related Links)]ドロップダウンリストから[依<br>存関係レコード (Dependency Records)]を選択できます。<br>デフォルト:[いいえ (False)]                                                |

٦

| カテゴリ                            | パラメータ名                                             | 説明                                                                                                    |
|---------------------------------|----------------------------------------------------|----------------------------------------------------------------------------------------------------|
| (Category)                      |                                                    |                                                                                                    |
| MLPP および機密<br>アクセス レベル<br>パラメータ | MLPP Domain<br>Identifier                          | この Multilevel Precedence and Preemption (MLPP) パラメー<br>タは、MLPP サービスのドメインを指定します。MLPP ドメ<br>イン内の MLPP サブスクライバからのコールには優先度レ<br>ベルが割り当てられます。同じ MLPP ドメイン内のより優<br>先度の高いコールのみをプリエンプション処理できます。                      |
|                                 |                                                    | このパラメータには16進値(Oxで始まる値)を指定できます。                                                                                                    |
|                                 |                                                    | アフオルト:000000                                                                                                    |
|                                 |                                                    | 変更内容を反映するには、すべてのデバイスを再起動して<br>ください。すべてのデバイスをリセットするには、システ<br>ム内の全デバイスプールをリセットします。                                                                                                    |
|                                 | MLPP 表示ス<br>テータス<br>(MLPP<br>Indication<br>Status) | MLPP ドメイン内のデバイスが MLPP サービスを使用でき<br>るように、このパラメータを有効にします。MLPP サービ<br>スには、トーン、特殊な表示、MLPP 情報要素(IE)/信号<br>IE/原因 IE の送信が含まれます。                                                                                    |
|                                 |                                                    | デフォルト:MLPP 表示はオフ                                                                                                    |
|                                 |                                                    | 変更内容を反映するには、すべてのデバイスを再起動して<br>ください。すべてのデバイスをリセットするには、システ<br>ム内の全デバイス プールをリセットします。                                                                                                    |
| ユーザ <i>データ</i><br>サービスパラメー<br>タ | Enable All User<br>Search                          | このパラメータを使用して、ユーザは、名、姓、電話番号<br>が指定されていない場合でも、社内ディレクトリですべて<br>のユーザを検索できます。このパラメータは、[Cisco<br>CallManager セルフ ケア (Cisco CallManager Self Care)]<br>(CCMUser) ウィンドウでのディレクトリ検索にも適用さ<br>れます。<br>デフォルト:[はい (True)] |

ſ

| カテゴリ<br>(Category) | パラメータ名                                                                 | 説明                                                                                                    |
|--------------------|------------------------------------------------------------------------|----------------------------------------------------------------------------------------------------|
| クラスタ全体のド<br>メイン設定  | [組織の最上位<br>ドメイン<br>(Organization<br>Top Level<br>Domain)]              | このパラメータは、組織のトップレベルドメインを定義し<br>ます。例: cisco.com<br>最大長: 255 文字<br>有効な値:大文字と小文字、数字(0-9)、ハイフン、ドッ<br>ト(ドメインラベル区切り記号として)を使用した有効な<br>ドメイン。ドメインラベルの先頭文字をかイフンにするこ<br>とはできません。最後のラベルの先頭文字を数字にするこ<br>とはできません。たとえば、cisco.1om といったドメインは<br>無効です。 |
|                    | [クラスタの完<br>全修飾ドメイン<br>名(Cluster<br>Fully Qualified<br>Domain<br>Name)] | このパラメータに、このクラスタの1つまたは複数の完全<br>修飾ドメイン名 (FQDN) を定義します。複数の FQDN は<br>スペースで区切る必要があります。アスタリスク (*) を使<br>用して、FQDN 内でワイルドカードを指定することができ<br>ます。例:cluster-1.cisco.com *.cisco.com                                                             |
|                    |                                                                        | このパラメータのいずれかの FQDN に一致するホスト部分<br>がある URL を含む要求(SIP コールなど)は、クラスタと<br>接続されたデバイスにルーティングされます。                                                                                                    |
|                    |                                                                        | 最大長:255 文字                                                                                                    |
|                    |                                                                        | 有効な値:FQDN または*ワイルドカードを使用した部分<br>的なFQDN。大文字と小文字、数字(0-9)、ハイフン、<br>ドット(ドメインラベル区切り記号として)。ドメインラ<br>ベルの先頭文字をハイフンにすることはできません。最後<br>のラベルの先頭文字を数字にすることはできません。たと<br>えば、cisco.1om といったドメインは無効です。                                               |

٦

| カテゴリ               | パラメータ名                                                    | 説明                                                                                                    |
|--------------------|-----------------------------------------------------------|----------------------------------------------------------------------------------------------------|
| (Category)         |                                                           |                                                                                                    |
| IPv6               | IPv6を有効化<br>(Enable IPv6)                                 | このパラメータは、Cisco Unified Communications Manager が<br>インターネット プロトコル バージョン 6 (IPv6) をネゴシ<br>エートできるかどうか、電話で IPv6 機能をアドバタイズで<br>きるかどうかを指定します。                         |
|                    |                                                           | このパラメータを有効にする前に、すべてのノードのプラットフォームに含まれている他のすべてのネットワーク コンポーネントで IPv6 を有効にする必要があります。それ以外の場合、システムは引き続き IPv4 専用モードで稼動します。                                             |
|                    |                                                           | 必須フィールドです。                                                                                                    |
|                    |                                                           | デフォルト:False (IPv6 は無効です)                                                                                                    |
|                    |                                                           | IPv6 パラメータの変更を反映するため以下のサービスを再<br>起動し、さらに IM およびプレゼンス サービス クラスタ内<br>の影響を受けるサービスも再起動する必要があります。                                                                    |
|                    |                                                           | Cisco CallManager                                                                                                    |
|                    |                                                           | Cisco IP Voice Media Streaming App                                                                                                    |
|                    |                                                           | Cisco CTIManager                                                                                                    |
|                    |                                                           | Cisco Certificate Authority Proxy Function                                                                                                    |
| Cisco Syslog Agent | リモート Syslog<br>サーバ名 1<br>(Remote Syslog<br>Server Name 1) | リモート Syslog サーバの名前または IP アドレスを入力しま<br>す。サーバ名が指定されていない場合、Cisco Unified<br>Serviceability は Syslog メッセージを送信しません。このパ<br>ラメータは、ログ用に Syslog サーバを使用している場合に<br>のみ必須です。 |
|                    |                                                           | 最大長:255 文字                                                                                                    |
|                    |                                                           | 有効な値:大文字と小文字、数字(0-9)、ハイフン、およびドットを使用した有効なリモート Sylog サーバ名。                                                                                                    |
|                    |                                                           | 接続先として別の Cisco Unified Communications Manager ノードを指定しないでください。                                                                                                   |

I

| カテゴリ<br>(Category)                          | パラメータ名                                                                     | 説明                                                                                                    |
|---------------------------------------------|----------------------------------------------------------------------------|----------------------------------------------------------------------------------------------------|
| (Category)<br>セッショントレー<br>スのコールレース<br>ログの設定 | コール トレー<br>ス ログを有効<br>にする(Enable<br>Call Trace Log)                        | このパラメータは、Cisco Unified Communications Manager<br>が、デバイス名、IP ドレス、およびコール中に使用される<br>SIP 方式を含む、SIP コールの情報を収集できるようにしま<br>す。Real-Time Monitoring Tool (RTMT) のセッショントレー<br>ス機能は、トラブルシューティングに役立つコールフロー<br>図を生成するためにこの情報を使用します。<br>SIP コールトラフィック量が多い期間は、ある程度のパ<br>フォーマンスの低下が生じることがあります。システムパ<br>フォーマンスの影響を低減するには、[セッショントレース<br>のコール関連の REFER/NOTIFY/SUBSCRIBE SIP メッセー<br>ジをログに記録する(Log Call-Related<br>REFER/NOTIFY/SUBSCRIBE SIP Messages for Session Trace)]<br>という Cisco CallManager サービス パラメータを [False] に<br>設定します。これによって、SIP コールトレースから<br>REFER、NOTIFY、および SUBSCRIBE メッセージが除外さ<br>れます。                                                    |
|                                             | コール トレー<br>ス ログ ファイ<br>ルの最大数<br>(Max Number<br>of Call Trace<br>Log Files) | このパラメータは、Cisco Unified Communications Manager が<br>生成できる SIP コールトレースログファイルの最大数を指<br>定します。Real-Time Monitoring Tool (RTMT)のセッショ<br>ントレース機能は、トラブルシューティングに役立つコー<br>ルフロー図を生成するためにその情報を使用します。<br>コールトレースログファイルのサイズは、[コールトレー<br>スログファイルのサイズ (MB) (Call Trace Log File Size<br>(MB))]パラメータを使用して設定されます。<br>コールトレースログファイルは、ラウンドロビン形式で上<br>書きされます。たとえば、コールトレースログファイルの<br>数として 10を指定し、コールトレースログファイルのサ<br>イズを 5 MB に設定した場合、最初のコールトレースログ<br>ファイルのデータが 5 MB に達すると、Cisco Unified<br>Communications Manager は 2 番目のコールトレースログ<br>ファイルを作成するといった具合になります。10 個のファ<br>イルが上書きされた後は、最も古いコールトレースログ<br>ファイルが最新の情報で上書きされます。<br>デフォルト: 2000<br>最小値: 5<br>最大値: 4000 |

| カテゴリ<br>(Category) | パラメータ名                                                                     | 説明                                                                                                    |
|--------------------|----------------------------------------------------------------------------|----------------------------------------------------------------------------------------------------|
|                    | コール トレー<br>ス ログ ファイ<br>ルのサイズ<br>(MB) (Call<br>Trace Log File<br>Size (MB)) | このパラメータは、SIP コール トレース ログファイルの最<br>大ファイルサイズをメガバイト単位で指定します。Real-Time<br>Monitoring Tool (RTMT) のセッショントレース機能は、ト<br>ラブルシューティングに役立つコール フロー図を生成する<br>ためにこの情報を使用します。[コール トレース ログファ<br>イルパラメータの最大数 (Max Number of Call Trace Log<br>Files)]パラメータが大きな数値に設定されている場合は、<br>ディスク容量をより適切に使用できるように、このパラメー<br>タの値を小さくすることを検討してください。<br>デフォルト:2<br>最小値:1<br>最大値:10 |
| Cisco Jabber       | ビデオとともに<br>コールを開始し<br>ない(Never<br>Start Call with<br>Video)                | このパラメータは、ビデオ コールの開始時に、ビデオを送<br>信するかどうかを決定します。すぐにビデオを送信せずに<br>ビデオ コールを開始するには、[True]を選択します。ビデ<br>オコール中はいつでも、ビデオの送信開始を選択できます。<br>このパラメータは、IMおよびプレゼンスサービスの優先度<br>をオーバーライドします。False に設定すると、IM および<br>プレゼンスサービスに設定されている優先度に従ってビデ<br>オコールが開始します。<br>デフォルト:[いいえ (False)]                                                                                 |

### iOS Cisco Jabber の SSO ログインの動作設定

#### 手順

- **ステップ1** Cisco Unified CM の管理から、[システム (System)]>[エンタープライズ パラメータ (Enterprise Parameters)]を選択します。
- **ステップ2** オプトイン制御を設定するには、[SSOの設定(SSO Configuration)] セクションで、[iOS 向け SSO ログイン動作(SSO Login Behavior for iOS)] パラメータで、[ネイティブ ブラウザの使用(Use Native Browser)] オプションを選択します。

- (注) [iOS 向け SSO ログイン動作(SSO Login Behavior for iOS)]パラメータには次のオプションが含まれます。
  - 「組み込みブラウザの使用(Use Embedded Browser)]:このオプションを有効にすると、Cisco Jabber は SSO の認証に、組み込みブラウザを使用します。このオプションにより、バージョン9より前の iOS デバイスのネイティブ Apple Safari ブラウザで、クロス起動なしのSSOを使用できるようになります。このオプションは、デフォルトで有効です。
  - [ネイティブブラウザの使用(Use Native Browser)]: このオプションを有効にする と、Cisco Jabber は、iOS デバイスで Apple Safari フレームワークを使用し、MDM の導入で、IDプロバイダー(IdP)を利用する証明書ベースの認証を実行します。
    - (注) ネイティブブラウザの使用は組み込みブラウザの使用ほど安全ではない ため、制御された MDM の導入での利用を除いては、このオプションの 設定を推奨しません。
- **ステップ3** [保存 (Save)]をクリックします。

#### RTMT への SSO の設定

#### 手順

- **ステップ1** Cisco Unified CM の管理から、[システム (System)]>[エンタープライズ パラメータ (Enterprise Parameters)]の順に選択します。
- **ステップ2** RTMT に SSO を設定するには、[SSO の設定(SSO Configuration)] セクションで、[RTMT での SSO の使用(Use SSO for RTMT)]パラメータに [True] を選択します。
  - (注) [RTMT での SSO の使用(Use SSO for RTMT)]パラメータには、次のオプションが含まれます。
    - •[True]:このオプションを選択すると、RTMT は、SAML SSO ベースの IdP ログイ ンウィンドウを表示します。
      - (注) 新規インストール時には、[RTMT での SSO の使用(Use SSO for RTMT)]
        パラメータのデフォルト値は [True] になっています。
    - [False]: このオプションを選択すると、RTMT は、基本認証のログイン ウィンド ウを表示します。
      - (注) [RTMT での SSO の使用(Use SSO for RTMT)]パラメータがない Cisco Unified Communications Manager のバージョンからアップグレードする場合、新しいバージョンに表示されるこのパラメータのデフォルト値は [False]です。
- **ステップ3** [保存 (Save)] をクリックします。

٦